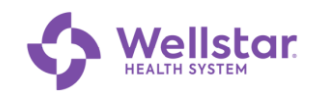

## **Digital Wayfinding User Guide**

#### Contents

| 1 | Accessing from a Mobile Device                             | 2    |
|---|------------------------------------------------------------|------|
| 2 | Accessing from a PC                                        | 4    |
| 3 | Both Locations are Within the Hospital                     | 6    |
| 4 | One Location is Outside the Hospital: From a Mobile Device | 7    |
| 5 | One Location is Outside the Hospital: From a PC            | 9    |
| 6 | Additional Functions                                       | . 10 |
| 7 | Troubleshooting                                            | . 11 |

#### Symbols in this Document

Graphic symbols indicate the following type of notes:

|     | Note        | A general note about what is happening     |
|-----|-------------|--------------------------------------------|
| -`` | Тір         | Useful information related to the activity |
|     | Exclamation | Important action, caution, or warning.     |

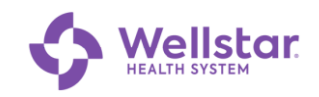

## 1 Accessing from a Mobile Device

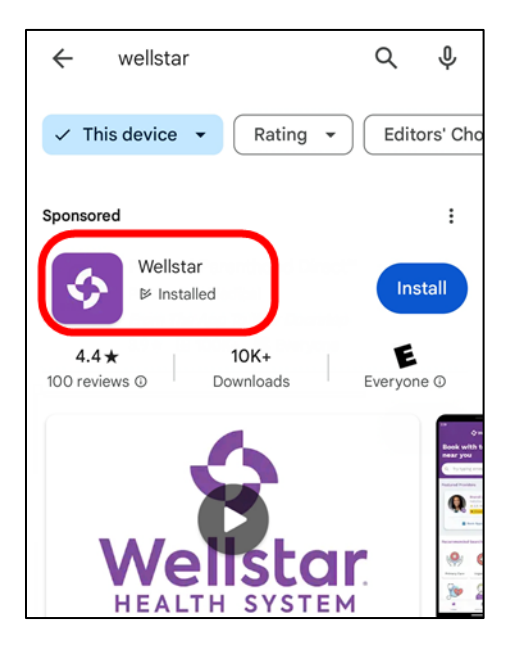

- 1. Install the **Wellstar** app on your device.
- 2. Open the app.

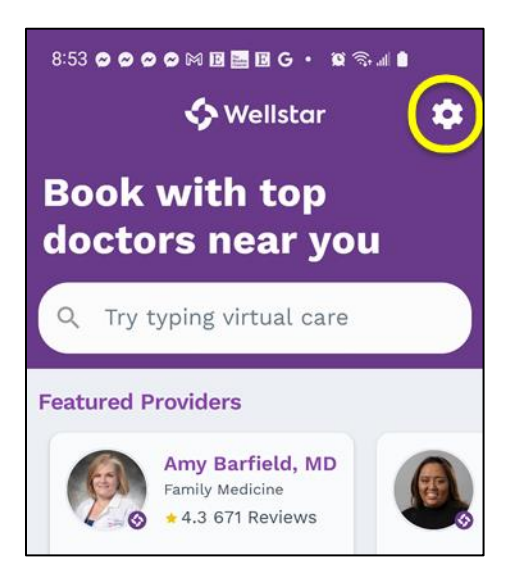

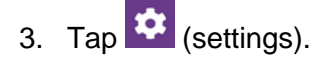

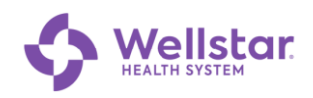

| Sign On                          | > |
|----------------------------------|---|
| Create Account                   | > |
| Financial, Policy & Privacy Info | > |
| Internet Privacy Policy          | > |
| Mobile App Privacy Policy        | > |
| Licenses                         | > |
| Biometric Authentication         | > |
| Wayfinding Beta                  | > |
| Debug                            | > |

4. Tap Wayfinding.

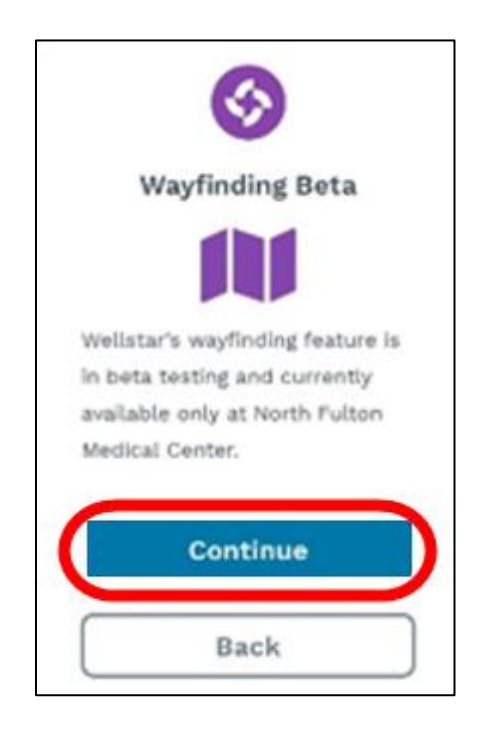

5. Tap Continue.

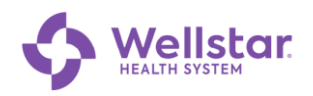

Allow "Wellstar-Internal" to always use your location in the ba...

To notify when you arrive at the venue and save a parking spot, "Wellstar-Internal" needs to receive your location in the background.

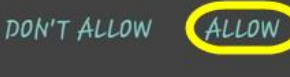

6. Tap Allow.

### 2 Accessing from a PC

1. Open a browser and navigate to https://maps.wellstar.org

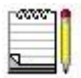

If on a mobile device, you are prompted to use the Wellstar mobile app.

| Wellstar                                                       | al of Roswell 😐       | Chroma<br>Acade                            |
|----------------------------------------------------------------|-----------------------|--------------------------------------------|
| Enter starting point<br>O Start typing to search the directory | Q → Janna Iyer        | DEEL Media 오                               |
| • Enter destination                                            | ۹ tion life coaching  | Anchor Marketing<br>Services               |
| Directory                                                      |                       | Roswell Business<br>Center & Medical Plaza |
| Emergency                                                      | $\odot$               | Carmichael<br>Consulting Solutions         |
| Parking                                                        | prest Cir             | FASTSIGNS Sign shop                        |
| Entrances and Elevators                                        | DCY Handy Works, Inc. | The Silv                                   |

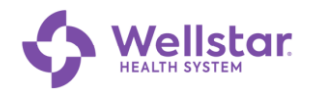

#### 2. Enter your Starting Point and Destination using one of the following methods:

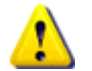

At least one of the locations needs to be within the hospital.

The mobile app auto-generates your starting point using the device's location.

| Method                              | Additional Notes                                                                                                    |
|-------------------------------------|----------------------------------------------------------------------------------------------------|
| Select a hospital location from the | < Parking                                                                                                    |
| Directory                           | Q Start typing to filter the results                                                                                                    |
|                                     | Emergency Department Parking                                                                                                    |
|                                     | Rehabilitation Services Parking                                                                                                    |
|                                     | <ul> <li>Click Oto display details about the location.</li> </ul>                                                                                                    |
|                                     | Click Map It to select the location and continue.                                                                                                    |
| Type a search term or               | Search results may take a few moments to display.                                                                                                    |
| address                             | <ul> <li>Common terms may be used when searching areas within<br/>the hospital. <u>Examples</u>:</li> </ul>                                                                                                    |
|                                     | <ul> <li>Entering Lunch routes you to the Cafeteria</li> </ul>                                                                                                    |
|                                     | <ul> <li>Entering Flowers routes you to the Gift Shop</li> </ul>                                                                                                    |
|                                     | • If you need driving directions, select <b>Parking</b> $\widehat{\mathcal{O}}$ as the hospital location.                                                                                                    |
|                                     | <ul> <li>If you type an address outside the hospital, a list of<br/>matching addresses is displayed. Click on the address to<br/>select it.</li> </ul>                                                                                   |
|                                     | e star                                                                                                    |
|                                     | <ul> <li>Starting point</li> <li>Emergency Department Parking</li> <li>Enter destination</li> <li>2730 Old Norcross Rd, Tucker GA 30084</li> <li>Top results from loogle</li> <li>2730 Old Norcross Rd, Tucker, GA 30084, USA</li> </ul> |

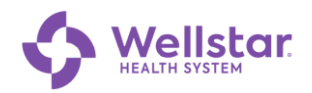

3. Were the starting and destination points BOTH within the hospital?

| YES | Go to section 0<br>Both Locations are Within the Hospital below        |
|-----|------------------------------------------------------------------------|
| NO  | Go to section 5 One Location is Outside the Hospital on the next page. |

#### **3** Both Locations are Within the Hospital

After you click Map It, walking directions are displayed by default:

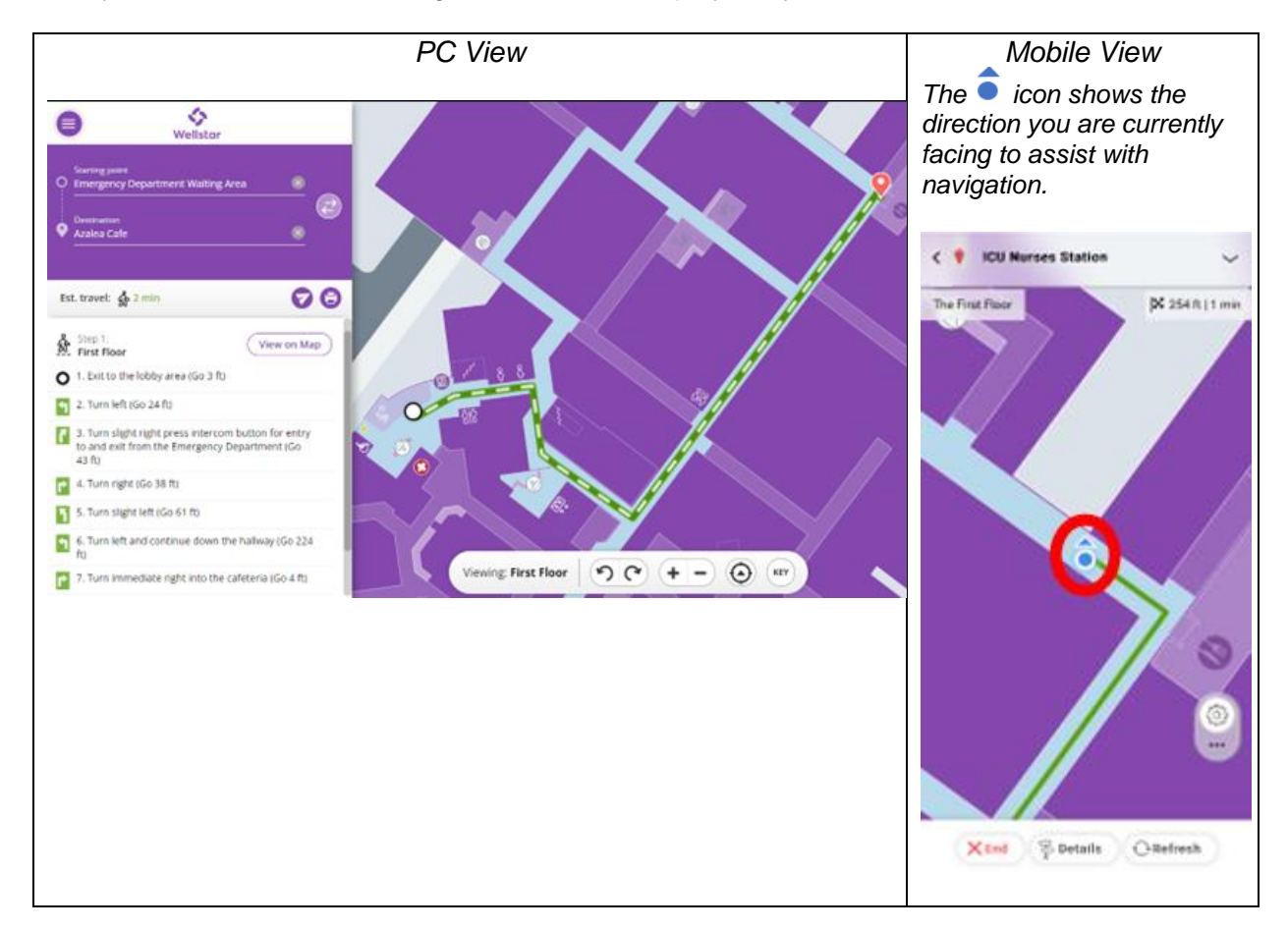

Follow the directions until you reach your destination.

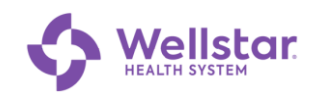

# 4 One Location is Outside the Hospital: From a Mobile Device

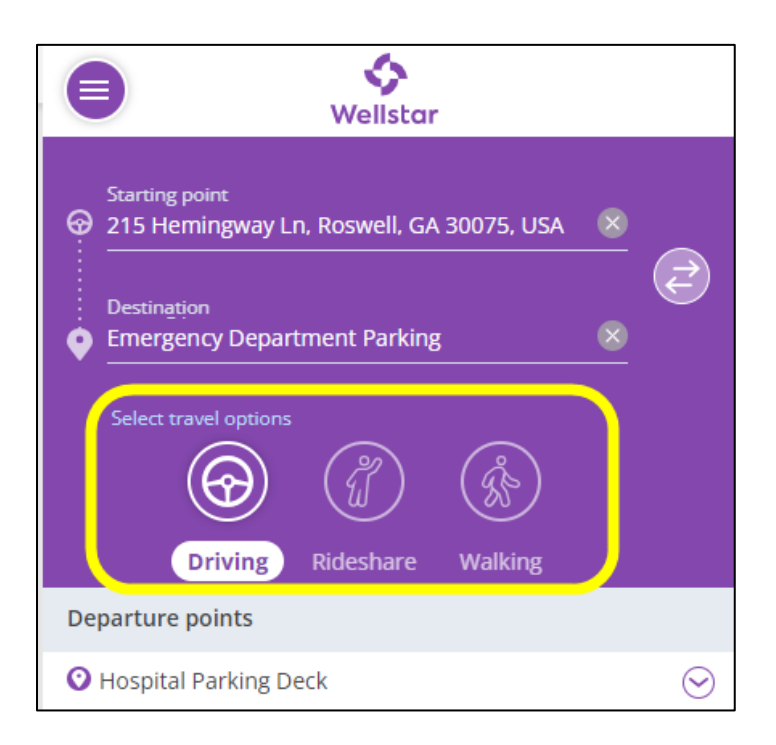

1. Select one of the travel options: **Driving** or **Rideshare**.

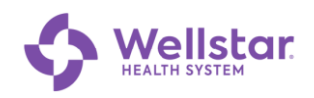

The app prompts you with options to select your preferred GPS/navigation system:

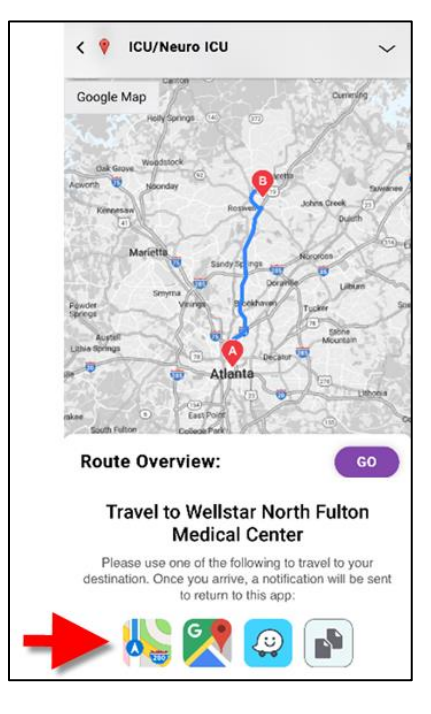

- 2. Tap the icon for your preferred navigation app.
- 3. When you arrive at your destination, click the arrow for directions inside the hospital.

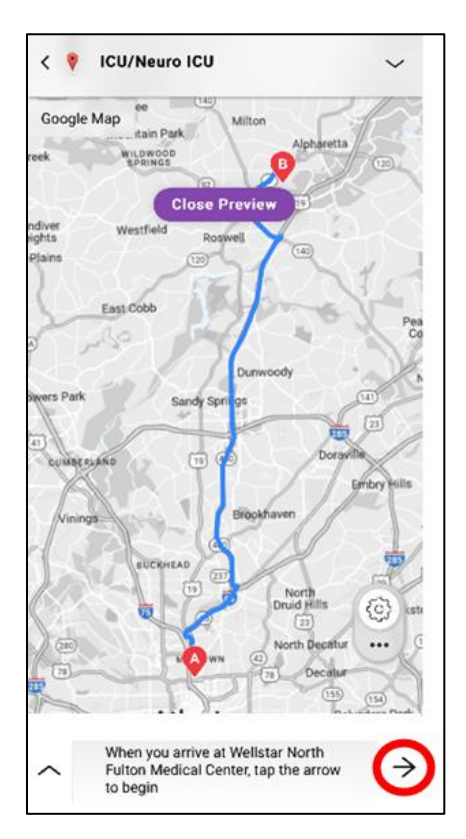

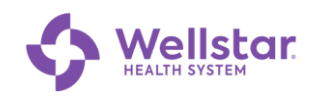

#### 5 One Location is Outside the Hospital: From a PC

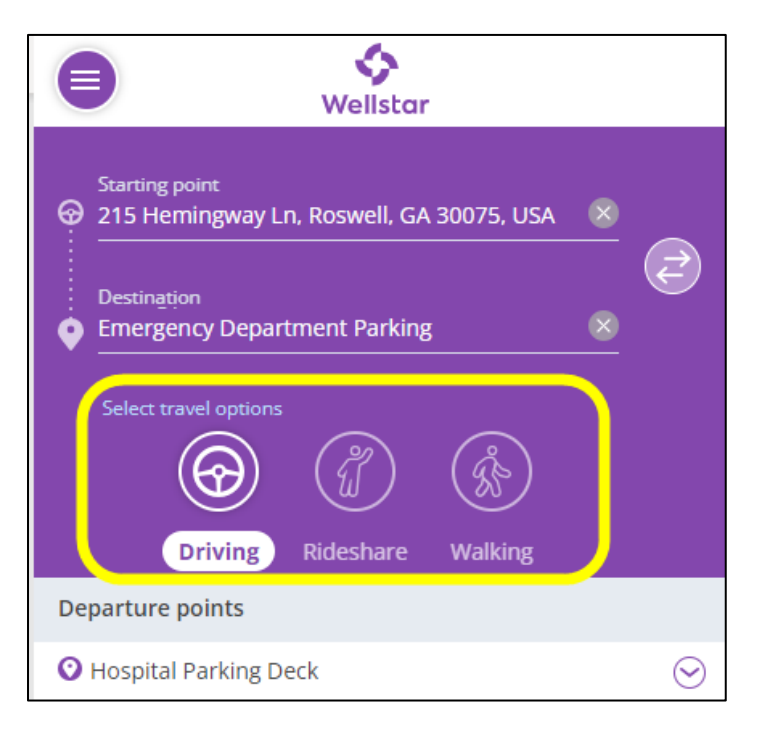

1. Select one of the travel options: Driving, Rideshare, or Walking.

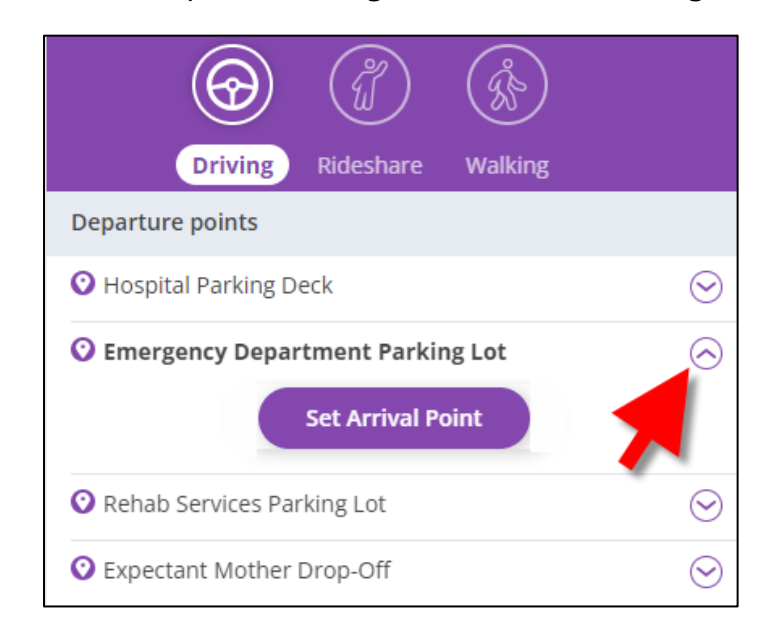

1. Click  $\bigcirc$  next to the desired hospital location.

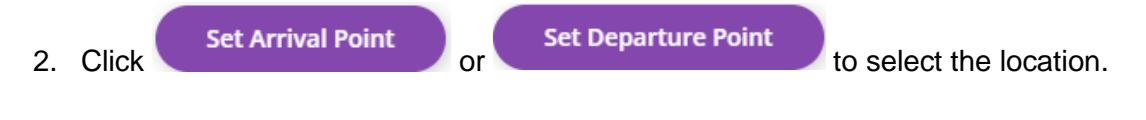

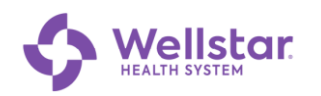

#### Directions are displayed:

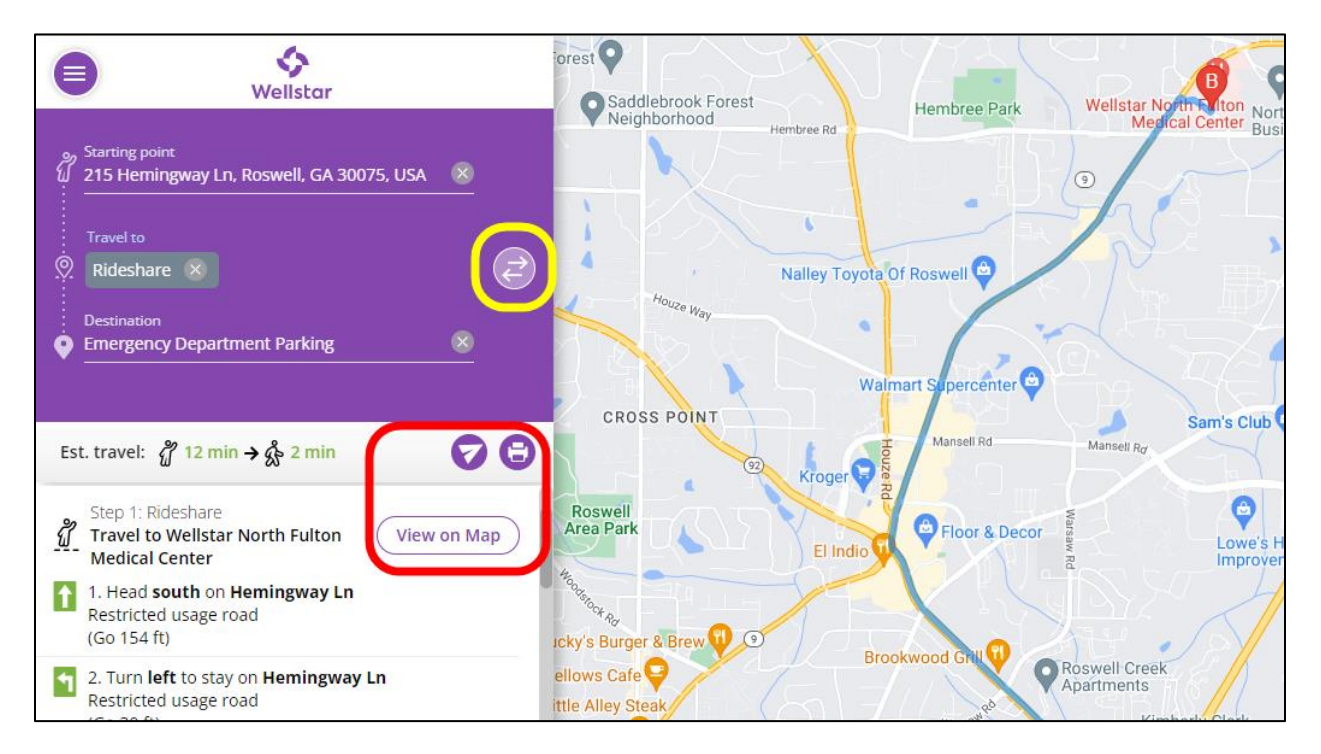

## 6 Additional Functions

If desired, you can click on these optional functions:

| lcon        | Description                                              |  |  |
|-------------|----------------------------------------------------------|--|--|
| Web Version |                                                          |  |  |
|             | Reverses the starting and destination points.            |  |  |
|             | Share. Sends the directions to one of your contacts.     |  |  |
| Đ           | <b>Print.</b> Prints turn-by-turn directions.            |  |  |
| View on Map | Displays the directions in your preferred navigation app |  |  |
| Mobile App  | Mobile App                                               |  |  |
|             | Reverses the starting and destination points.            |  |  |
| Ê           | Share. Sends the directions to one of your contacts.     |  |  |
|             | Saves the location                                       |  |  |

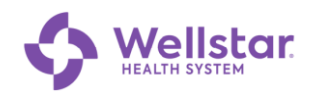

#### 7 Troubleshooting

If you have technical issues, refresh the webpage. If the issue persists, reach out to maps@wellstar.org

Wellstar is dedicated to ongoing improvement, and we value your input! Your feedback is important for us to enhance the app and streamline navigation on our campus. Please take a moment to participate in our survey: <u>https://forms.office.com/r/740PUgHNDm</u>.